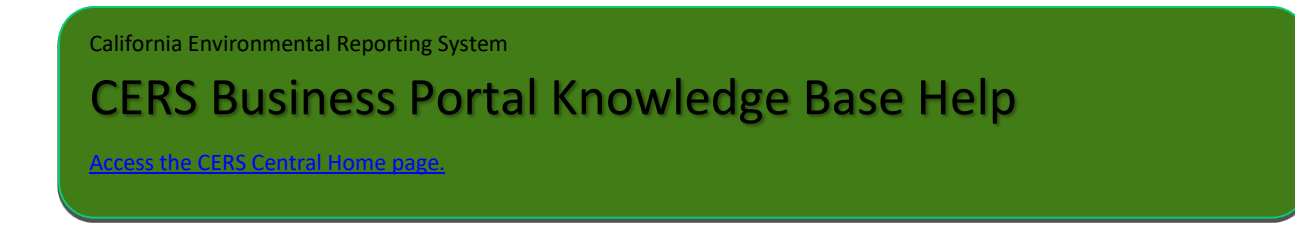

## How to Add a New User to an Existing Organization

1) After signing in to CERS – use the **Select** button to select your Organization (business).

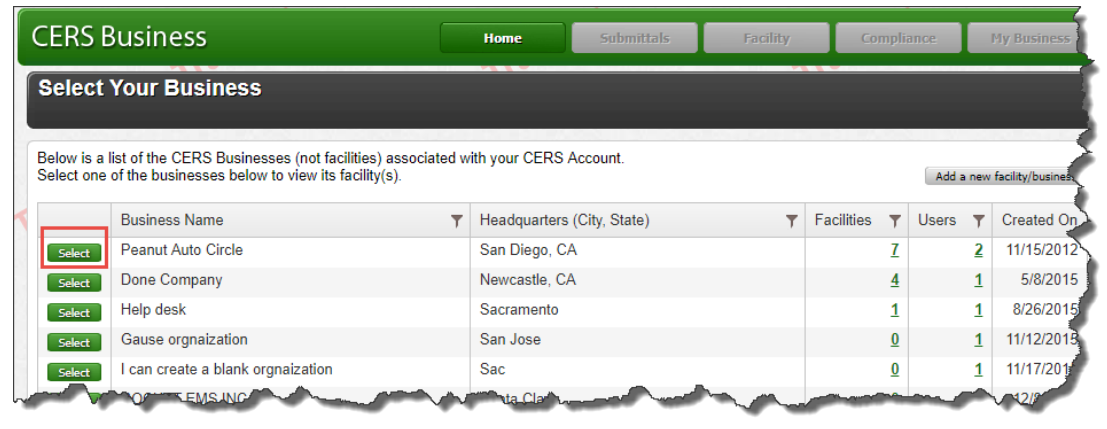

2) From the Home page, select the People/Users icon.

| Home                                                                                         | uto Circie                                                                                                    |                                                                                      |                          |                                                  | l l                                                                              |
|----------------------------------------------------------------------------------------------|----------------------------------------------------------------------------------------------------|--------------------------------------------------------------------------------------|--------------------------|--------------------------------------------------|----------------------------------------------------------------------------------|
| Common Tasks                                                                                 |                                                                                                    |                                                                                      |                          |                                                  | 8                                                                                |
| <b>START</b><br>Submittal<br>CERS will he<br>through the for<br>documents re<br>facility(s). | lity<br>ip walk you<br>orms and<br>aquired for your<br>Add Fac<br>if you are n<br>add new fa<br>pages will<br>correctly! | ility<br>ew to CERS, or must<br>billy(s), the Add Facility<br>insure you get started | e other<br>is who<br>iur | Conta<br>Regu<br>Find co<br>for your<br>regulate | act Your Local<br>lator(s)<br>intact information<br>r facility's local<br>or(s). |
| Facilities                                                                                   |                                                                                                    |                                                                                      |                          | Add Facility                                     | Search                                                                           |
|                                                                                              | Facility Name                                                                                                    | Address                                                                              | T                        | Last Submittal                                   | CERS ID                                                                          |
| Start / Edit Submittal                                                                       | Charlie's Auto Care                                                                                                    | 2345 Overland Ave, San Diego 92123                                                   |                          | <u>11/27/2017</u>                                | <u>10141616</u>                                                                  |
| Start / Edit Submittal                                                                       | Training land                                                                                                    | 35698 Training Ln, Newcastle 95658                                                   |                          |                                                  | <u>10169999</u>                                                                  |
| Start / Edit Submittal                                                                       | Training land                                                                                                    | 1235, Newcastle 95658                                                                |                          | 3/15/2018                                        | <u>10170053</u>                                                                  |
| Start / Edit Submittal                                                                       | Build testing                                                                                                    | 852 Build, Newcastle 95658                                                           |                          |                                                  | <u>10170578</u>                                                                  |
| Start / Edit Submittal                                                                       | Home                                                                                                    | 963 Home, Newcastle 95658                                                            |                          |                                                  | <u>10170593</u>                                                                  |
|                                                                                              | Add facility                                                                                                    | 6532, Newcastle 95658                                                                |                          |                                                  | <u>10170599</u>                                                                  |

How to Add a New User to an Existing Organization

For additional assistance contact your facility's local regulator: <u>http://cersapps.calepa.ca.gov/Public/Directory/</u> Technical problems can be referred to CERS Technical Support (<u>CERS@calepa.ca.gov</u>) 3) The **People** section will display a listing of all staff associated with the selected Organization. Select the **Add Person** button to add a new business user.

| <u>Summary</u>    | People | 9          |     |          |    |                                 |   |                 | Add Person                                                                          |
|-------------------|--------|------------|-----|----------|----|---------------------------------|---|-----------------|-------------------------------------------------------------------------------------|
| People            |        |            |     |          |    |                                 |   | Show All People | ▼   All Roles                                                                       |
| Action Required   |        | First Name | T L | ast Name | T  | Email                           | T | Title <b>T</b>  | Account Status                                                                      |
| lotifications     | Select | Grissel    | G   | Barcia   |    | grissel.garcia@sdcounty.ca.gov  |   | Charlie Brown   | Username: Grisse/Garcia<br>Permissions: Lead Users<br>Last sign-in: Apr 25 10:31 AM |
| Regulators        | Select | Catherine  | R   | Rohlfes  |    | catherine.rohlfes@calepa.ca.gov |   |                 | Username: CRohlfes35<br>Permissions: Lead Users<br>Last sign-in: May 15 3:03 PM     |
| lanage Facilities | -alle  |            |     |          |    | all                             |   | riall.          |                                                                                     |
| Archive           |        |            |     |          | 11 |                                 |   | 11.             |                                                                                     |

4) To add a new user to the Organization, enter and confirm their **email address**, then select **Continue**.

|   | CERS Busines                                          | 55                                                                         | Home                  | Submittals              | Facilities         | Compliance           | My Business    |
|---|-------------------------------------------------------|----------------------------------------------------------------------------|-----------------------|-------------------------|--------------------|----------------------|----------------|
| 1 | Business: Pea<br>Home » My Business                   | nut Auto Circle<br>» <u>People</u> » Add Person: Enter Email               |                       |                         |                    |                      |                |
| K | Summary<br>People<br>Action Required<br>Notifications | Add Person<br>Provide the email address of the p<br>Email<br>Confirm Email | ierson you want to ad | dd/invite to access you | ur CERS Business P | eanut Auto Circle (S | an Diego, CA). |
| ~ | Regulators                                            |                                                                            |                       |                         |                    | Co                   | ntinue Cancel  |

5) Enter First Name, Last Name, Phone (optional), and Title. Then, select Continue.

| CERS Business                                                                                   | Home | Submittals | Facilities | Compliance | My Business    |
|-------------------------------------------------------------------------------------------------|------|------------|------------|------------|----------------|
| Business: Cal EPA (Testing) (ID: 62)<br>Home » MyBusiness » People » Add Person: Identification |      |            |            |            |                |
| Identification Information                                                                      |      |            |            |            |                |
| First Name         Last Name           Email                                                    |      |            |            | G          | ontinue Cancel |

How to Add a New User to an Existing Organization

For additional assistance contact your facility's local regulator: <u>https://cersapps.calepa.ca.gov/Public/Directory/</u> Technical problems can be referred to CERS Technical Support (<u>CERS@calepa.ca.gov</u>) 6) Confirm the new user's first and last name, email, phone, and title.

## Then, select Initiate Invite.

| CERS Busines                         | s 🛛                                                | Home               | Submittals | Facilities | Compliance | My Business   |
|--------------------------------------|----------------------------------------------------|--------------------|------------|------------|------------|---------------|
| My Business: C<br>Home » My Business | Cal EPA (Testing)<br>» <u>People</u> » Edit Person |                    |            |            |            |               |
| Summary                              | Summary                                            |                    |            |            |            |               |
| People                               | -Identification Information                        |                    |            |            |            |               |
| Action Required                      | First Name Last Nam                                | 1e                 |            |            |            |               |
| Notifications                        | John Smith                                         |                    |            |            |            |               |
| Email History                        | email@test.com                                     |                    |            |            |            |               |
| Regulators                           | -Additional Information for Cal EP                 | A (Testing)        |            |            |            |               |
| Manage Facilities                    | This information for John Smith is a               | pecific to Cal EPA | (Testing)  |            |            |               |
| Archive                              | Phone Title                                        |                    |            |            |            |               |
|                                      | (916) 555-5555<br>(e.g., (999) 999-9999 x123)      |                    |            |            |            |               |
|                                      | -Assount Information                               |                    |            |            |            |               |
|                                      | No Account Initiate Invite                         |                    |            |            |            |               |
|                                      |                                                    |                    |            |            |            |               |
|                                      |                                                    |                    |            |            | Save       | Delete Cancel |

 Select a checkbox next to <u>one</u> of the permission levels, below the Permission Group column. Then, select Save & Send Invitation.

| Setup New Ac                                                                                                    | count                                                            |                                                                                                    | × |  |  |  |  |
|----------------------------------------------------------------------------------------------------|------------------------------------------------------------------|----------------------------------------------------------------------------------------------------|---|--|--|--|--|
| You must select<br>Verify the inform<br>Invitation".<br>-Verify Person's Inf<br>First Name Last Name<br>test name | a Permission<br>nation is corr<br>formation<br>e Email<br>email@ | Group when inviting a user.<br>ect select "Save & Send Invite", otherwise select "Cancel<br>rest.com                                                                                                    |   |  |  |  |  |
| What permissions would you lik                                                                                    |                                                                  | e to assign to this person?                                                                                                    |   |  |  |  |  |
| Approvers                                                                                                    |                                                                  | Can add, view, edit, and submit facility reports to their facility's regulator(s).                                                                                                    |   |  |  |  |  |
| Editors                                                                                                    |                                                                  | Can add/edit facility submittals/reports, but cannot submit reports to their facility's regulator(s).                                                                                                    |   |  |  |  |  |
| Lead Users                                                                                                    |                                                                  | Can view/add/edit/submit facility reports to regulators, as well as add,<br>remove, and otherwise manage their business' user accounts,<br>facilities, and other data about their CERS business/organization. |   |  |  |  |  |
| Viewers                                                                                                    |                                                                  | Can view facility submittals/reports (read-only).                                                                                                    |   |  |  |  |  |
|                                                                                                    |                                                                  | Save & Send Invitation Cancel Invitation                                                                                                    | • |  |  |  |  |

How to Add a New User to an Existing Organization

 CERS will send an Account Invitation email notification\* to the email address specified (in step 4). The new user will need to check their email and open the link provided, in order to create their CERS user account.

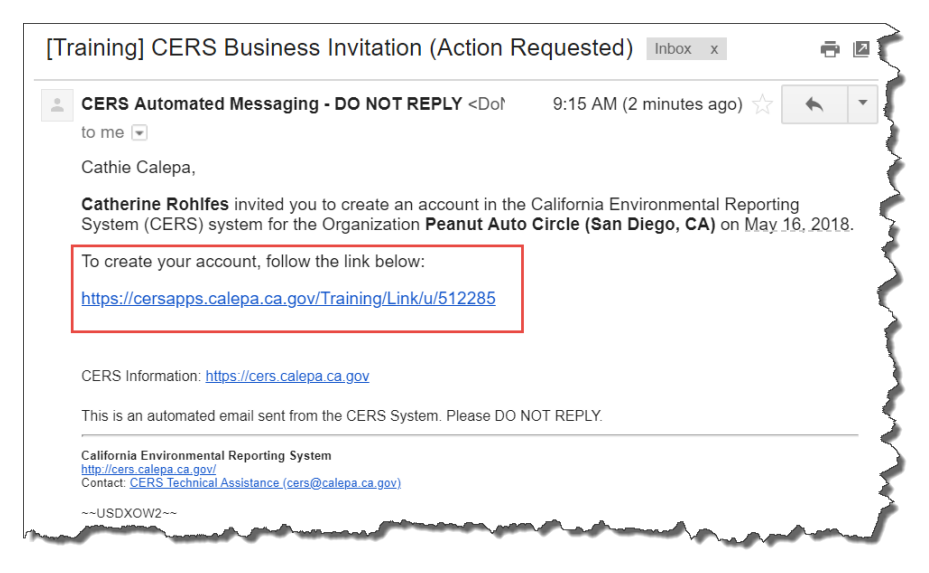

\* If the email notification is not received within 10 minutes, contact CERS Technical Support at: CERS@calepa.ca.gov

How to Add a New User to an Existing Organization

- 9) After opening the Account Invitation link, the new user will need to complete the Create your CERS Account web form, by:
  - Entering an account **Username**. •
  - Entering and confirming the **Password** for the account. •
  - Creating a Password Protection Phrase. • (A unique phrase to be displayed when signing in to CERS – after entering your username – to confirm that you are signing in to your CERS account.)
  - Inputting the verification characters displayed in the image. •

|   | Create your CERS Account                                                                                                    |
|---|----------------------------------------------------------------------------------------------------|
|   | CERS is intended for use solely by individuals associated with regulated business facilities or with appropriate regulatory agencies. Under no circumstances<br>should anyone attempt to use CERS as a way to gain access to information about any facilities with which they are not directly associated. For more information<br>please contact your local CUPA. If you do not know who your local CUPA is go to <u>http://cers.calega.ca.gov/Contacts/</u> .                                                                                                    |
|   | To create your CERS Account, complete these two steps:<br>Complete the form below, then select the "Create My Account" button.<br>Follow ALL instructions in the follow up email you will receive.<br>Once created, you can use your CERS Account usemame/password to sign in to both the training and production CERS Portals.                                                                                                    |
|   | Your CERS Username<br>Your CERS Username uniquely identifies your account when you sign in to CERS. You will be alerted if your proposed username is already in use by another<br>CERS user:<br>Can include letters and numbers, no spaces, punctuation or special characters.                                                                                                    |
|   | Aust ball bear 5 characters.                                                                                                    |
|   | Your Name and Email                                                                                                    |
|   | First Name Last Name<br>Cathe Calepa<br>Email                                                                                                    |
|   | cathiecalepa@gmail.com                                                                                                    |
|   | Your Password           • Must be 516 characters.         • Must be 516 characters.           • Must contain at least one uppercase character and one lowercase character.         • Must contain at least one number.           Password         Confirm Password         • Confirm Password                                                                                                    |
| Ì |                                                                                                    |
|   | Table protection Finales enter a phrase of your choice. This will be displayed when you are prompted for your password. If you don't see your phrase, don't provide your password. If you don't see your phrase enter a phrase enter a phrase of your choice. This will be displayed when you are prompted for your password. If you don't see your phrase enter a phrase enter a phrase of your choice. This will be displayed when you are prompted for your password. If you don't see your a phrase enter a phrase enter a phrase of your choice. This will be displayed when you are prompted for your password. If you don't see your a phrase enter a phrase enter a |
|   | -Enter Verification Characters-                                                                                                    |
|   | h4k83                                                                                                    |
| 5 | Refresh<br>Input symbols                                                                                                    |
| ۲ | I Agree to these Conditions of Use:                                                                                                    |
|   | TRAINING VERSION WARNING!!     Iunderstand I am using a training version of CERS. Data entered into the training version of CERS is not permanently retained or backed up, and CANNOT be moved into the production version of CERS.     I understand any data in the training version of CERS is publicly available (to facilitate learning opportunities for myself and other CERS users), so I will not enter sensitive facility data into the training version of CERS.                                                                                                    |
|   | <ul> <li>I agree I will not allow others to use my CERS Account and understand my Account could be suspended if I allow others to use it. I will protect my password<br/>and never share it with others, and if my account is compromised, I will contact CERS Technical Support.cers@calepa.ca.gov<br/>immediately.</li> <li>Junderstand I am signing do the training version of CERS. Data entropy the training of CERS is not permanently retained or backed up, and</li> </ul>                                                                                                    |

## Once all fields have been completed on the web form, select the **Create My Account** button.

I Agree to these Conditions of Use:

- I agree I will not allow others to use my CERS Account and understand my Account could be suspended if I allow others to use it. I will protect my password and never share it with others, and if my account is compromised, I will contact CERS Technical Support. I will only upload documents as required by CERS or my local regulator(s). Any document I upload will be as compact as possible, will not exceed 25MB is

- I will only upload documents as required by CENS or my local regulator(s). Any document I upload will be as compact as possible, will not exceed 20MB is size, will be free from vivues or other malicious elements, and meet other requirements specified in the <u>CENS Document Upload Policy</u>.
   I understand I should NOT use my web browser's "Back" button while using CERS-doing so may result in duplicate records or other problems.
   I understand I should NOT use my web browser's "Back" button while using relatively ourrent web browsing software: Internet Explorer 84 (without <u>Compatibility Mode</u>). FireFox 3.6+, current versions of Google Chrome or Safari 5+). I understand my browser must have <u>Javasoript enabled</u>, and that some CERS features may not work on older browsers, and CERS is not designed to be effectively used on smaller display devices (e.g., mobile phones, etc.).
   I understand Viewing and printing some CERS reports requires relatively current PDF viewing software: (Adobe Reader 8+).
   I understand Viewing and printing some CERS reports requires relatively current PDF viewing software (Adobe Reader 8+).

How to Add a New User to an Existing Organization

Last Updated: 8/23/2018 page 5

For additional assistance contact your facility's local regulator: https://cersapps.calepa.ca.gov/Public/Directory/ Technical problems can be referred to CERS Technical Support (CERS@calepa.ca.gov)

## 10) The new user will then receive a confirmation message, indicating that their CERS user account has been activated.

The new user can select the **Sign-In to CERS** button, below the confirmation message, to return to the sign in page. Or navigate to **CERS Central:** <u>https://cers.calepa.ca.gov</u> and select the sign in button from the top of the CERS Central Home page.

| ERS Business                                                                                                    |                                                                                                    |
|----------------------------------------------------------------------------------------------------|----------------------------------------------------------------------------------------------------|
| CERS Account Activated                                                                                                    |                                                                                                    |
| our account has been activated. You may now sign into CERS and begin reporting for your                                                                                                    | r facility(s)                                                                                                    |
| Sign-In to CERS                                                                                                    | 9                                                                                                    |
| ERS Internet Site                                                                                                    |                                                                                                    |
|                                                                                                    |                                                                                                    |
| sten 23.0001   Entrancemente   Vers Versue<br>California Environmental Reporting System: Busines (* 2016 Cc<br>CERS Technical Supportcers@geau<br>Unified Program/General Assistance: Contact | Uzgrosuca ( contato n des ( Privacy Policy ( contato ) nep<br>affornia Environmental Protection Agenty<br>parca gov<br>your focal regulator(s) |

How to Add a New User to an Existing Organization